## Paper submission tutorial for KNOWCON 2019

- Go to the KNOWCON 2019 conference submission system webpage (EasyChair) and log in: <u>https://easychair.org/conferences/?conf=knowcon2019</u>
- Click on the My submission on the Main page and select Submission # (where # denotes the ID of your paper) (Figure 1).

| FC KNOWCON 2019 (author)                                                                                                    |              |      |           |
|----------------------------------------------------------------------------------------------------|--------------|------|-----------|
| My Submissions                                                                                                    | KNOWCON 2019 | News | EasyChair |
| Submission 1                                                                                                    |              |      |           |
| My Submissions for KINOWCON 2019                                                                                                    |              |      |           |
| Using the submission author environment you can view or manage your submissions to KNOWCON 2019. Note that new submissions are disabled. |              |      |           |
| To view or update your existing submission click on the corresponding "view" icon.                                                       |              |      |           |
| Additional information about submission to KNOWCON 2019 can be found at the KNOWCON 2019 Web page.                                       |              |      |           |
| Questions about submissions can be sent to the conference contact emails knowledgeconference@upol.cz.                                    |              |      |           |

## Figure 1: Submission selection

• Then click on the *Add file* in the top-right corner (Figure 2).

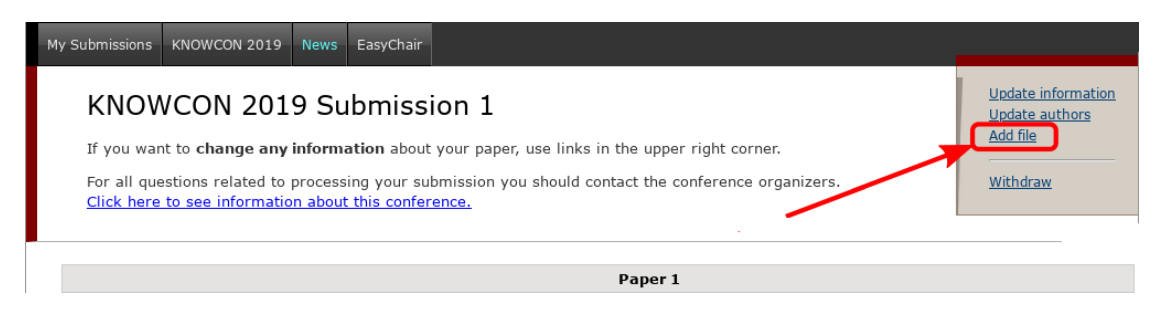

Figure 2: Add file

• Finally click on the *Choose file* and upload your paper (the paper must be in PDF format and it must comply with the submission template available at the <u>conference website</u>). Then click on *Submit* (Figure 3).

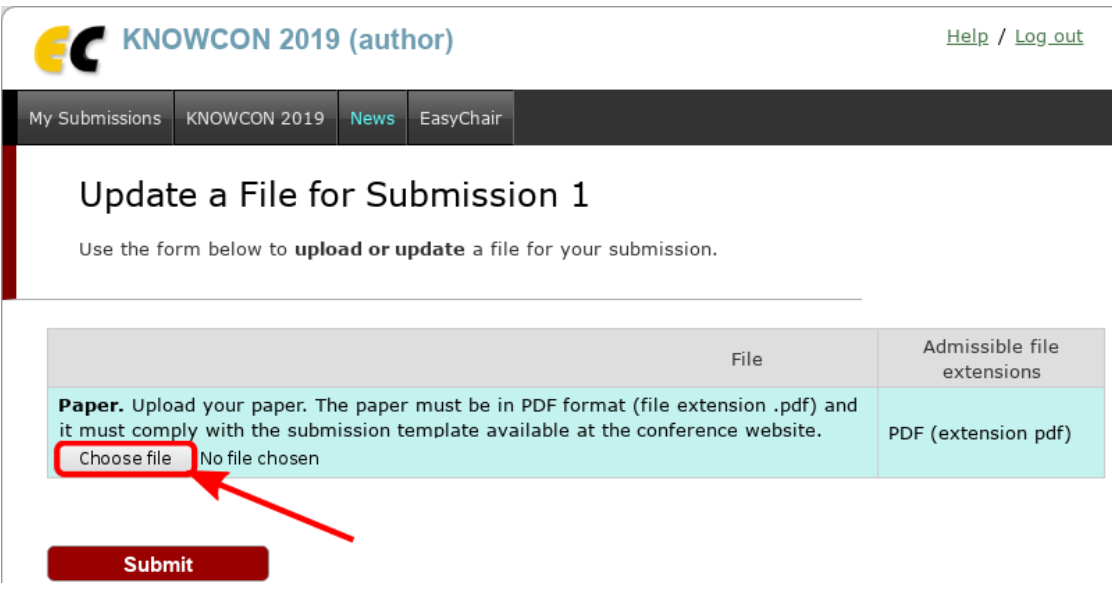

Figure 3: Paper submission